## How to Generate the TSS (Instant Ordering) Report

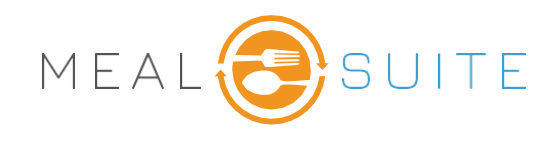

## Accessing the Table Side Select (Instant Ordering) Report:

- 1. Under Service Tools
- 2. Select Table Side Select (Instant Ordering)

## Completing the Settings for Table Side Select (Instant Ordering):

- 1. Select Meal
- 2. Select Meal Assembly Location (where ticket will print)
- 3. Suppress **Disliked Foods**
- 4. Select Include Also Available Menu
- 5. Select the Location(s)
- 6. Select Get Report

## Once your report has generated:

- 7. You may use choose to take orders by table or by resident
- 8. You can use the **Search** bar or scroll through the list to find a specific resident.
- 9. You may use **Multiple Select** to place an order for more than one resident if on the Resident Screen.
- 10. Once you have identified the resident(s), select **Order** to begin placing an order.

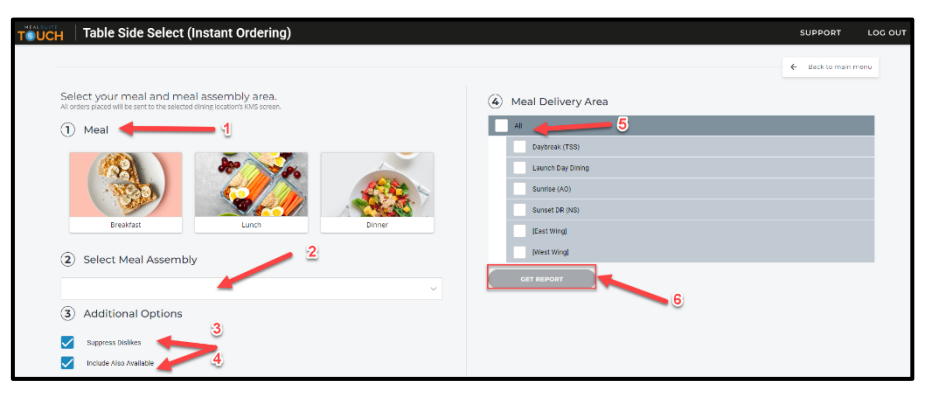

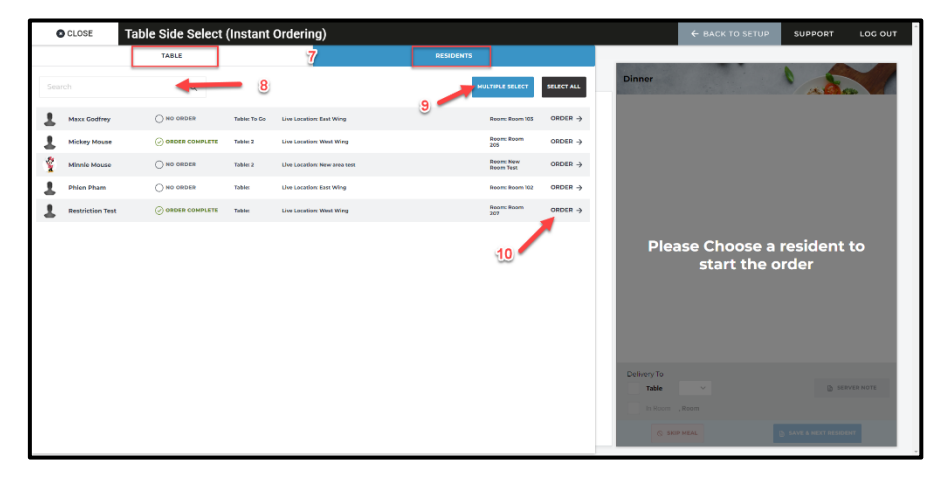

MealSuite ♦ 5001 Lyndon B. Johnson Fwy., Suite 525, Farmers Branch, Texas 75244 ♦ 972-238-7200 ♦ www.mealsuite.com

Confidential or proprietary information contained in the pages of this document is for the intended use of the addressed recipient only. Distribution or disclosure of said information to other parties may violate copyrights, constitute trademark infringements, or violate confidentiality agreements.